Hoe machtig ik het ALNN via mijn.RVO.nl?

- Ga naar mijn.rvo.nl/home
- Rechtsboven in het scherm staat de optie: "Inloggen op mijn.rvo.nl" klik hierop.

|                                                                                                    | Rijksdienst voor Onder<br>Nederland                                                                                                    | nemend                                                            |
|----------------------------------------------------------------------------------------------------|----------------------------------------------------------------------------------------------------|-------------------------------------------------------------------|
| inloggen                                                                                                    |                                                                                                    |                                                                   |
| i Het Ministerie van Economische Zaken mag D<br>www.minez.nl kunt u nagaan welke diensten e                                          | igiD gebruiken voor de dienstverlening van haar dien<br>en instellingen zijn aangesloten.                                                    | sten en instellingen. Op <u>www.digid.nl</u> en                   |
| Inloggen op mijn.rvo                                                                                                    | .nl                                                                                                    |                                                                   |
| U bent <b>ondernemer</b> en ingeschreven bij de<br>Kamer van Koophandel (KvK). Meer informatie<br>leest u op <u>eHerkenning.nl</u> . | DigiD<br>U bent particulier en heeft een<br>Burgerservicenummer (BSN). Log in met DigiD.<br>Meer informatie leest u op digid.nl.<br>Inloggen | Anders inloggen<br>U heeft geen eHerkenning of DigiD.<br>Inloggen |
| EU eID<br>Login with your own nationally issued<br>electronic identity credentials.                                                  |                                                                                                    |                                                                   |

- Log vervolgens in met behulp van E Herkenning
- Scroll in "mijn dossier" naar beneden in het scherm en klik op de functie "Inloggen en machtigen"

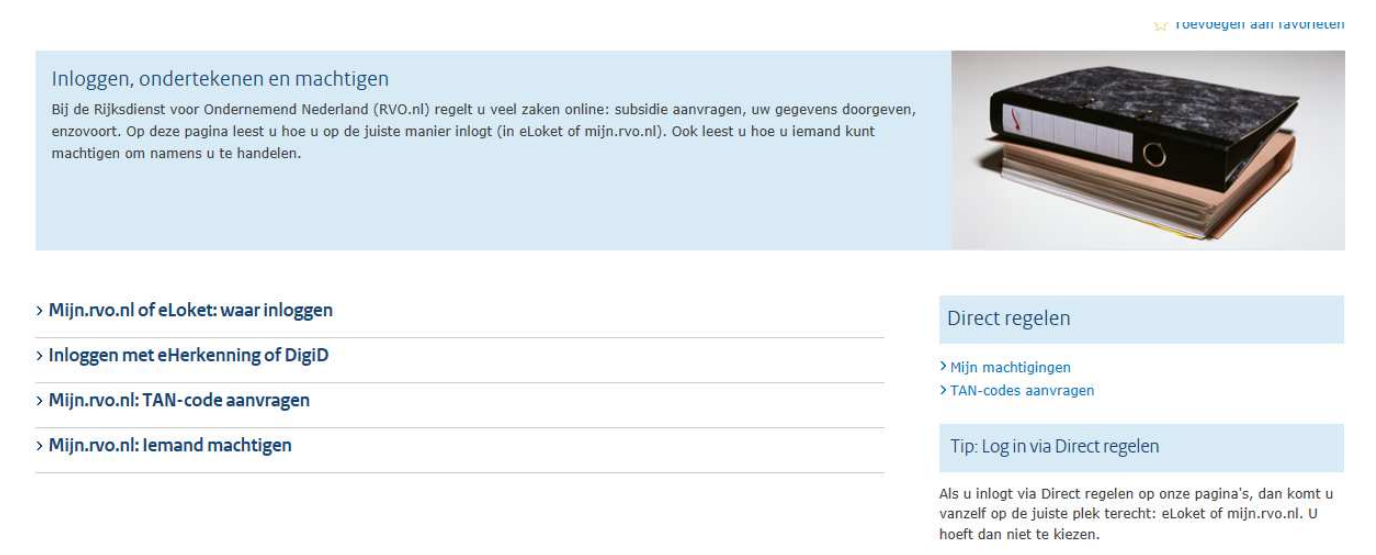

- Klik op "mijn machtigingen". Dit onderdeel ziet u rechts in beeld

Als u inlogt via Direct regelen op onze pagir vanzelf op de juiste plek terecht: eLoket of hoeft dan niet te kiezen.

Veelgestelde vragen

> Wat is het verschil tussen eLoket en mijn. > Miin eHerkenning werkt niet. Wat moet ik > Hoe zie ik nu in welk systeem ik ben ingel

Opties voor deze website 🔻

Een pop-up van mijn.rvo.nl wordt geblokkeerd door Internet Explorer.

Eenmaal toestaan

geven de

- LET OP: Een aantal internetbrowsers zoals Internet Explorer \_ bovenstaande melding aan. Klik vervolgens op "opties voor deze website" en daarna op "altijd toestaan voor deze website". Bij sommige browsers is de melding anders maar word er wel aangegeven dat er iets geblokkeerd word. Zorg ervoor dat pop-ups niet meer geblokkeerd worden en klik vervolgens opnieuw op "mijn machtigingen". Als alles goed verlopen is opent er zich nu een nieuw scherm met daarop de onderstaande informatie.
- Als het hierna nog steeds niet werkt kunt u rechtsboven in uw scherm de "Opties" van uw browser aanpassen. Hieronder ziet u een voorbeeld daarvan

|             |                                            | 🗄 🛣 🌞  |
|-------------|--------------------------------------------|--------|
| V           | Afdrukken                                  | •      |
| oket RVO.nl | Bestand                                    | (F     |
|             | In- en uitzoomen (100%)                    | •      |
|             | Beveiliging                                | •      |
|             | Website aan menu Start toevoegen           |        |
|             | Downloads weergeven                        | Ctrl+J |
|             | Invoegtoepassingen beheren                 |        |
| Q           | F12-ontwikkelhulpprogramma's               |        |
|             | Ga naar vastgemaakte websites              |        |
|             | Instellingen voor compatibiliteitsweergave |        |
|             | Websiteproblemen melden                    |        |
|             | Internetopties                             |        |
|             | Over Internet Explorer                     |        |
|             |                                            |        |
|             |                                            |        |

| Verbindingen                                                                         | Programma's                                                                                                    |                                                                 | Geavanceerd                                     |
|--------------------------------------------------------------------------------------|----------------------------------------------------------------------------------------------------|-----------------------------------------------------------------|-------------------------------------------------|
| Algemeen                                                                             | Beveiliging                                                                                                    | Privacy                                                         | Inhoud                                          |
| electeer een instellin<br>Normaa<br>- Cooki<br>privacy<br>- Cooki<br>kan wo          | ng voor de internet<br>al<br>ies van derden blol<br>ybeleid hebben<br>ies van derden blol<br>orden gebruikt om o | izone.<br>Keren die geen<br>Keren die inform<br>ongewenst conta | compact<br>natie opslaan die<br>act met u op te |
| Websites<br>ocatie<br>Nooit toestaan da<br>locatie kunnen op                         | Importeren<br>at websites uw fysi<br>vragen                                                                      | Geavanceerd<br>eke                                              | Standaard<br>Vebsites wissen                    |
| op-upblokkering<br>Pop-upblokkering<br>Private<br>Werkbalken en uit<br>wordt gestart | inschakelen<br>tbreidingen uitscha                                                                               | kelen wanneer I                                                 | Instellingen<br>InPrivate-navigatie             |
|                                                                                      | ОК                                                                                                    | Annuk                                                           | eren Toepassen                                  |

- Probeer nu nogmaals op "mijn machtigingen" te klikken. Wanneer dit u nog steeds niet lukt kunt u het beste contact opnemen met het kantoor van het ALNN
- Als het wel gelukt is om het pop-up venster te bereiken dan volgen hieronder de laatste stappen:

| Mijn machtigingen - Internet Explorer                                                                                                    |                                          |                                         |                             |                     |                                |                                                                      | DMC1 -                                                                                                    |
|----------------------------------------------------------------------------------------------------|------------------------------------------|-----------------------------------------|-----------------------------|---------------------|--------------------------------|----------------------------------------------------------------------|----------------------------------------------------------------------------------------------------|
| https://bevoegdheden.minlnv.nl/gbv/page                                                                                                    | s/machtiging/machtigingen-door-u-verleen | dəhtmi                                  |                             |                     | <b>a</b>                       | pp eLoket                                                            | nv0.                                                                                                    |
|                                                                                                    |                                          |                                         |                             |                     | ~                              |                                                                      |                                                                                                    |
|                                                                                                    |                                          |                                         |                             |                     |                                |                                                                      |                                                                                                    |
|                                                                                                    |                                          | State Ri                                | ksdienst voor Ondernemend   |                     |                                |                                                                      |                                                                                                    |
|                                                                                                    |                                          | (See N                                  | derland                     |                     |                                |                                                                      | Q                                                                                                    |
|                                                                                                    |                                          |                                         |                             |                     |                                |                                                                      |                                                                                                    |
|                                                                                                    |                                          |                                         |                             |                     |                                |                                                                      |                                                                                                    |
|                                                                                                    |                                          |                                         |                             |                     |                                | begen aan l                                                          | favoriet                                                                                                    |
|                                                                                                    |                                          |                                         |                             |                     |                                | -                                                                    |                                                                                                    |
| Miin machtigingen                                                                                                    |                                          |                                         |                             |                     |                                | Berne .                                                              | -                                                                                                    |
| Hier kunt u alle zaken regelen die mu                                                                                                    | t uw machtigingen te maken hebben        | Rii Milo Instellingen ( 🖸 ) k           | unt u aangeven hoe u heric  | hten over uw mac    | htigingen wilt                 | 1                                                                    | Z                                                                                                    |
| Action                                                                                                    | a un machagingen te maken neoben.        |                                         | une a aungeren noe a pene   | inch over on mac    | nugingen mit                   |                                                                      | 1                                                                                                    |
| Gemachtigde worden                                                                                                    |                                          |                                         |                             |                     |                                |                                                                      | ~                                                                                                    |
| Lemand machtigen                                                                                                    |                                          |                                         |                             |                     |                                |                                                                      |                                                                                                    |
| 1.7777)                                                                                                    |                                          |                                         |                             |                     |                                | 1                                                                    |                                                                                                    |
| Machtigingen                                                                                                    |                                          |                                         |                             |                     |                                |                                                                      |                                                                                                    |
| 🙎 Wie heb ik gemachtigd?                                                                                                    | 💭 Wie heeft mij gemachtigd?              |                                         |                             |                     |                                |                                                                      |                                                                                                    |
| Ontvangen verzoeken (0):                                                                                                    | 10                                       |                                         |                             |                     |                                |                                                                      |                                                                                                    |
| Er zijn geen openstaande verzoeken.                                                                                                    |                                          |                                         |                             |                     |                                |                                                                      |                                                                                                    |
| Machtigingen (0):                                                                                                    |                                          |                                         |                             |                     | >1                             |                                                                      |                                                                                                    |
| Naam                                                                                                    | Waarvoor gema                            | chtigd                                  | Be                          | egindatum           | Einddatu                       |                                                                      |                                                                                                    |
|                                                                                                    |                                          |                                         |                             |                     |                                |                                                                      |                                                                                                    |
|                                                                                                    |                                          |                                         |                             |                     |                                | and the second second                                                |                                                                                                    |
|                                                                                                    |                                          |                                         |                             |                     |                                | igina's, dan                                                         | komt                                                                                                    |
|                                                                                                    |                                          |                                         |                             |                     |                                | igina's, dan<br>of mijn.rvo                                          | n komt<br>o.nl. U                                                                                                    |
|                                                                                                    |                                          |                                         |                             |                     |                                | igina's, dan<br>of mijn.rvo                                          | n komt<br>o.nl. U                                                                                                    |
|                                                                                                    |                                          |                                         |                             |                     |                                | igina's, dan<br>of mijn.rvo                                          | n komt<br>5.nl. U                                                                                                    |
|                                                                                                    |                                          |                                         |                             |                     |                                | igina's, dan<br>of mijn.rvo<br>jn.rvo.ni?                            | n komt<br>b.nl. U                                                                                                    |
| C 1000 C 1000 |                                          |                                         |                             |                     |                                | igina's, dan<br>of mijn.rvo<br>jn.rvo.ni?<br>jk doen?                | n komt :<br>5.nl. U                                                                                                    |
|                                                                                                    |                                          |                                         | > Hor                       | e zie ik nu in weik | ><br>systeem lic ben           | igina's, dan<br>of mijn.rvo<br>jn.rvo.nl?<br>Lik doen?<br>ingelogd?  | n komt<br>o.nl. U                                                                                                    |
| · · · · · · · · · · · · · · · · · · ·                                                                                                    |                                          |                                         | > Hot                       | e zie ik nu in weik | systeem ik ben                 | gina's, dan<br>of mijn.rvo<br>jn.rvo.ni?<br>jk doen?<br>ingelogd?    | i komt<br>o.nl. U                                                                                                    |
| ************************************                                                                                                    |                                          |                                         | > Hot                       | e zie ik nu in weik | ><br>systeem lik ben           | ingina's, dan<br>of mijn.rvo<br>jn.rvo.ni?<br>Tik doen?<br>ingelogd? | n komt i<br>b.nl. U                                                                                                    |
| ************************************                                                                                                    |                                          |                                         | > Hot                       | e zie ik nu in weik | ><br>systeem lik ben           | igina's, dan<br>of mijn.rvo<br>jn.rvo.ni7<br>ik doen?<br>ingelogd?   | n komt i                                                                                                    |
|                                                                                                    |                                          |                                         | ЭНо                         | e zie ik nu in weik | ><br>systeem ik ben            | igina's, dan<br>of mijn.rvo<br>in.rvo.ni7<br>ik doen?<br>ingelogd7   | n komt<br>b.nl. U                                                                                                    |
|                                                                                                    |                                          | Rijksdienst                             | > Hot                       | e zie ik nu in weik | ><br>systeem ik ben            | igina's, dan<br>of mijn.rvo<br>n.rvo.n17<br>ik doen?<br>ingelogd7    | n komt<br>b.nl. U                                                                                                    |
|                                                                                                    |                                          | Rijksdienst<br>Rijksdienst              | Yoor Ondernemend            | e zie ik nu in weik | ><br>systeem ik ben            | igina's, dan<br>of mijn.rvo<br>in.rvo.ni7<br>ik doen?<br>ingelogd?   | n komt<br>b.nl. U                                                                                                    |
|                                                                                                    |                                          | Rijksdienst<br>Nederland                | • voor Ondernemend          | e zie ik nu in weik | ><br>systeem ik ben            | gina's, dan<br>of mijn.rvo<br>in.rvo.ni7<br>ik doen?<br>ingelogd?    | n komt                                                                                                    |
|                                                                                                    |                                          | Rijksdienst<br>Nederland                | > Hor                       | e zie ik nu în welk | ><br>systeem ik ben            | gina's, dan<br>of mijn.rvo<br>in.rvo.ni7<br>ik doen?<br>ingelogd?    | n komt                                                                                                    |
|                                                                                                    |                                          | Rijksdienst<br>Nederland                | > Hor                       | e zie IK nu în welk | systeem ik ben                 | igina's, dan<br>of mijn.rvo<br>in.rvo.nl7<br>ik doen?<br>ingelogd7   | p.nl. U                                                                                                    |
|                                                                                                    |                                          | Rijksdienst<br>Nederland                | > Hor                       | e zie IK nu în welk | systeem (k ben                 | igina's, dan<br>of mijn.rvo<br>in.rvo.ni7<br>ik doen?<br>ingelogd?   | o, ni, U                                                                                                    |
| n machtigingen                                                                                                    |                                          | Rijksdienst<br>Rijksdienst<br>Nederland | > Hoe                       | e zie Ik nu in weik | systeem ik ben                 | gina's, dan<br>of mijn.rvo<br>In.rvo.ni7<br>Jik doen?<br>Ingelogd?   | A former of the second second se |
| n machtigingen                                                                                                    | achtigingen te maken hebben. Bij M       | in instellingen ( 🖸 ) kunt              | > Hor<br>• voor Ondernemend | e over uw mach      | systeem ik ben                 | igina's, dan<br>of mijn.rvo<br>In.rvo.ni?<br>Jik deen?<br>Ingelogd?  | n komt<br>s.nl. U                                                                                                    |
| n machtigingen                                                                                                    | achtigingen te maken hebben. Bij M       | in instellingen ( 🖸 ) kunt              | voor Ondernemend            | en over uw mach     | systeem ik ben                 | ina's, dan<br>of mijn.rvo<br>in.rvo.ni7<br>lik dean?<br>Ingelogd?    | n komt<br>s.nl. U                                                                                                    |
| n machtigingen<br>cunt u alle zaken regelen die met uw m                                                                                                    | achtigingen te maken hebben. Bij M       | in instellingen ( 🖸 ) kunt              | voor Ondernemend            | en over uw mach     | systeem ik ben                 | ina's, dan<br>of mijn.rvo<br>in.rvo.nl7<br>lik deen?<br>Ingelogd?    | s.nl. U                                                                                                    |
| n machtigingen<br>cunt u alle zaken regelen die met uw m<br>25<br>Semachtigde worden<br>temand machtigen                                                                                                    | achtigingen te maken hebben. Bij M       | in instellingen ( 🖸 ) kunt              | voor Ondernemend            | en over uw mach     | systeem ik ben                 | igina's, dan<br>of mijn.rvo<br>in.rvo.nl7<br>lik deen?<br>Ingelogd?  | s.nl. U                                                                                                    |
| n machtigingen<br>cunt u alle zaken regelen die met uw m<br>25<br>Bemachtigde worden<br>lemand machtigen                                                                                                    | achtigingen te maken hebben. Bij M       | in instellingen ( 🖸 ) kunt              | voor Ondernemend            | en over uw mach     | systeem ik ben                 | igina's, dan<br>of mijn.rvo<br>in.rvo.ni7<br>jik deen?<br>Ingelogd?  | s.nl. U                                                                                                    |
| n machtigingen<br>cunt u alle zaken regelen die met uw m<br>25<br>Semachtiade worden<br>temand machtigen<br>htigingen                                                                                                    | achtigingen te maken hebben. Bij M       | in instellingen ( 🖸 ) kunt              | voor Ondernemend            | e zie ik nu in weik | systeem ik ben                 | n.rvo.nl7<br>lik deen?<br>Ingelogd?                                  | s ikamt<br>S.ni. U                                                                                                    |
| n machtigingen<br>sunt u alle zaken regelen die met uw m<br>es<br>gemachtigde worden<br>temand machtigen<br>htigingen<br>Wie heb ik gemachtigd?                                                                                                    | achtigingen te maken hebben. Bij M       | in instellingen ( 🖸 ) kunt              | voor Ondernemend            | e zie ik nu in weik | systeem ik ben                 | n.rvo.nl7<br>lik deen?<br>Ingelogd?                                  | s komt i<br>s.nl. U                                                                                                    |
| n machtigingen<br>cunt u alle zaken regelen die met uw m<br>es<br>Gemachtiade worden<br>temand machtigen<br>htigingen<br>Wie heb ik gemachtigd?                                                                                                    | nachtigingen te maken hebben. Bij M      | in instellingen ( 💽 ) kunt              | voor Ondernemend            | en over uw mach     | tigingen wilt or<br>> Toon his | n.rvo.ni7<br>ik deen?<br>ingelogd?                                   | s kamt i<br>s.nl. U                                                                                                    |
| n machtigingen cunt u alle zaken regelen die met uw m s Semachtigde worden temand machtigen htigingen Wie heb ik gemachtigd?                                                                                                    | nachtigingen te maken hebben. Bij M      | in instellingen (                       | voor Ondernemend            | en over uw mach     | tigingen wilt or               | ina's, dan<br>of mijn.rvo<br>n.rvo.ni7<br>ik deen?<br>ingelogd?      | s komt<br>J.nl. U                                                                                                    |
| n machtigingen<br>aunt u alle zaken regelen die met uw m<br>s<br>Semachtiade worden<br>temand machtigen<br>htigingen<br>Wie heb ik gemachtigd?                                                                                                    | achtigingen te maken hebben. Bij M       | in instellingen (                       | voor Ondernemend            | en over uw mach     | tigingen wilt on               | tvangen.                                                             | s kamt<br>.nl. U                                                                                                    |

- Klik op "iemand machtigen"

|                                                                                                    | Rijksdienst voor Ondernemend<br>Nederland                                                                                                    |
|----------------------------------------------------------------------------------------------------|----------------------------------------------------------------------------------------------------|
|                                                                                                    |                                                                                                    |
| <ul> <li>&gt; Mijn machtigingen</li> <li>&gt; Iemand machtigen</li> <li>&gt; Waarvoor machtigen</li> <li>&gt; Looptijd machtiging</li> <li>&gt; De machtiging</li> </ul> | Iemand machtigen Kies hier een of meerdere relaties die u wilt machtigen. Gekozen relatie(s) (0) U heeft nog geen relatie gekozen                                                                                                    |
|                                                                                                    | Kies bekende relatie       Zoek nieuwe relatie         Zoekt u een bedrijf of een persoon? * <ul> <li>Bedrijf, samenwerkingsverband, eenmanszaak</li> <li>Persoon</li> </ul> Vul een KvK-nummer, relatienummer, naam, adres of plaats in. <i>ALNV U kunt ook zoeken op combinaties hiervan ALNV</i> |
|                                                                                                    | Zoekresultaten (1)<br>Kies een relatie uit de lijst<br>① Agr. Laboratorium Noord-Nederland/Alnn B.V., KvK 1073575, De Kruilier 1, 9172GW FERWERT<br>Vorige Volgende                                                                                                    |

- Kies "zoek nieuwe relatie" en vul bij naam "ALNN" in. Klik vervolgens op zoek en voeg het resultaat toe en klik op "volgende"

|                                                                                                    | Rijksdienst voor Ondernemend<br>Nederland                                                                                                    |
|----------------------------------------------------------------------------------------------------|----------------------------------------------------------------------------------------------------|
|                                                                                                    |                                                                                                    |
| <ul> <li>&gt; Mijn machtigingen</li> <li>&gt; Iemand machtigen</li> <li>&gt; Waarvoor machtigen</li> <li>&gt; Looptijd machtiging</li> <li>&gt; De machtiging</li> </ul> | Average Section 2 Constraints and the section of the section of the section |
|                                                                                                    | Kies een onderwerp uit de lijst. Mijn percelen raadplegen  Voeg toe Zoek een onderwerp. Zoek                                                                                                    |
|                                                                                                    | Vorige Volgende                                                                                                    |

- Klik op "kies nieuw onderwerp"

- Kies de onderwerpen: "Mijn percelen raadplegen" en "Perceelsgegevens leveren aan" en klik op voeg toe. Klik vervolgens op "volgende"

|                                                                     |                                                 | Rijksdienst voor Ondernemend<br>Nederland                                                                                |
|---------------------------------------------------------------------|-------------------------------------------------|----------------------------------------------------------------------------------------------------|
|                                                                     |                                                 |                                                                                                    |
| > Miin machtigingen                                                 | Looptiid mad                                    |                                                                                                    |
| > Iemand machtigen<br>> Waarvoor machtigen<br>> Looptiid machtiging | Geef hier de begindate<br>bekijken van de macht | um en eventueel een einddatum van de machtiging aan. Tekst in het veld Toelichting ziet u later terug bij het<br>tiging. |
| > De machtiging                                                     | Begindatum *                                    | *verplicht veld                                                                                                    |
|                                                                     | Einddatum                                       | 📰 (dd-mm-jjjj)                                                                                                    |
|                                                                     | Toelichting                                     |                                                                                                    |
|                                                                     |                                                 | Vorige Volgende                                                                                                    |
|                                                                     |                                                 |                                                                                                    |

Aan het bovenstaande scherm niets veranderen en op "volgende" klikken

-

|                                                                                                    |                                                                               | Rijksdienst voor Ondernemend<br>Nederland                                                                                                    |
|----------------------------------------------------------------------------------------------------|-------------------------------------------------------------------------------|----------------------------------------------------------------------------------------------------|
|                                                                                                    |                                                                               |                                                                                                    |
| > Mijn machtigingen<br>> Iemand machtigen<br>> Waarvoor machtigen<br>> Looptijd machtiging<br>> De machtiging | De machtiging<br>Machtiging afgegeven door<br>Gemachtigde(n)<br>Onderwerp(en) | Agr. Laboratorium Noord-Nederland/Alnn B.V., KvK 1073575, De Kruilier 1, 9172GW FERWERT     Mijn percelen raadplegen     Perceelsgegevens leveren aan                                                                                                    |
|                                                                                                    | Looptijd<br>Zijn deze gegevens juist?                                         | Begindatum 30-10-2017 00:00<br>Einddatum geen           Image: Image: |

- Als u vervolgens akkoord gaat met de voorwaarden en op "verstuur" klikt kunnen wij binnen een kleine periode beschikken over uw perceelgegevens en deze vervolgens gebruiken voor uw verslaglegging